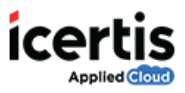

## **Table of Contents**

| dit a clause1 |
|---------------|
|---------------|

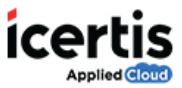

## Edit a clause

You (primary owner) can edit an existing clause at any state. For example, you can edit a clause that is in **Approved** state. However, you have to go through the approval process again. You can add or remove, and make the appropriate changes in the clause.

You can edit the probation period clause you just created.

## To edit a clause:

- 1. On the ICM Dashboard, click **Clauses.** The **Clauses** page appears.
- 2. On the Clauses page, Search Payment Terms Clause that you want to edit and then click

| ocon. The Clause Details page appears. |                      |               |                                |         |            |              |                      |   |
|----------------------------------------|----------------------|---------------|--------------------------------|---------|------------|--------------|----------------------|---|
| All Clauses My Clauses Cla             | ause created by      |               |                                |         |            | More Se      | arches 🗸 🛧           |   |
| Search For                             | $\langle\!\!\langle$ | Payment Terms |                                |         | <u>२</u> × | ⊜ © @        |                      |   |
| Select Field                           | ~                    | View          | Clause Name                    | Version | Is Latest  | Clause Group | Status               |   |
|                                        |                      | 0             | Terms and Termination          | 1       | True       | Termination  | Approved             | * |
|                                        |                      | •             | Terms and Termination<br>(V22) | 1       | True       | Termination  | Approved             |   |
|                                        |                      | •             | Payment Terms Clause           | 1       | False      | Legal        | Waiting For Approval |   |

3. On the Clause Details page, click Edit, the Edit Clause page appears.

## Payment Terms Clause

| Details | Versions        | History   | Templates    | Agreements           | Team | Notes |
|---------|-----------------|-----------|--------------|----------------------|------|-------|
| Statu   | us : Waiting    | For Appro | oval from Ga | uri Mali             |      |       |
| Clau    | se Details      |           |              |                      |      |       |
| Versio  | n               |           | 1            |                      |      |       |
| Create  | ed By           |           | C            | LM Admin             |      |       |
| Create  | ed On           |           | Ν            | 1ay 23, 2016         |      |       |
| Clau    | se Metadata     | a         |              |                      |      |       |
| Contra  | act Type Name   |           | Ν            | ISA                  |      |       |
| Clause  | Code            |           | C            | lause_369            |      |       |
| Clause  | Language        |           | E            | nglish (United State | s)   |       |
| Prima   | ry Clause       |           | Y            | es                   |      |       |
| View L  | inked Localized | Clauses   |              |                      |      |       |
| Clause  | Group           |           | L            | egal                 |      |       |
| Is Mar  | ndatory         |           | Y            | es                   |      |       |

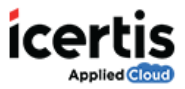

|                 | Is Mandatony       | Voc                                      |                                   |      |
|-----------------|--------------------|------------------------------------------|-----------------------------------|------|
|                 | Is Editable        | No                                       |                                   |      |
|                 | Deviation Analysis | No                                       |                                   |      |
|                 |                    | No                                       |                                   |      |
|                 | Is Alternate       | No                                       |                                   |      |
| Click horo to   | Is Dependent       |                                          |                                   |      |
| Click here to   | Approver           | Gauri Mali,SFDC_SalesUse                 | rs                                |      |
| edit the clause | Description        | This clause details about j<br>terms.    | payment                           |      |
|                 | File               |                                          |                                   |      |
|                 | use                |                                          |                                   |      |
| 1 □             | etails 2 Team 3    | /erify                                   |                                   |      |
| Contract        | Гуре *             | MSA 🗸                                    | Applicable for all contract types | No 🕥 |
| Name *          |                    | Payment Terms Clause                     |                                   |      |
| Clause Co       | de                 | Clause_369                               |                                   |      |
| Clause Gr       | oup *              | Legal 🗸                                  |                                   |      |
| Clause De       | scription          | This clause details about payment terms. |                                   |      |
| Clause La       | nguage *           | English (United States)                  |                                   |      |
| Primary C       | lause *            | Yes                                      |                                   |      |
| Is Alterna      | te Clause          | No                                       |                                   |      |

On this page, you can make appropriate changes. For example, we change the description as: This clause explains payment terms of contracting parties.

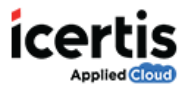

| Edit Clause         |                                                               |                        |
|---------------------|---------------------------------------------------------------|------------------------|
| 1 Details 2 Team    | 3 Verify                                                      |                        |
| Contract Type *     | MSA ~ Applicable for all contract types                       | No                     |
| Name *              | Payment Terms Clause                                          |                        |
| Clause Code         | Clause_369                                                    |                        |
| Clause Group *      | Legal 🗸                                                       |                        |
| Clause Description  | This clause explains payment terms<br>of contracting parties. | Changed<br>description |
| Clause Language *   | English (United States)                                       |                        |
| Primary Clause *    | Yes                                                           |                        |
| Is Alternate Clause | No ⑦                                                          |                        |

- 4. Click **Next**, the **Team** tab appears. Here you can change the team for your clause. In this example, we do not want to change the team for our Payment Terms Clause. So, we click **Next**.
- 5. The **Verify tab** appears. Here, verify the clause information that you have entered and click **Update**. You have successfully edited the Payment Terms Clause.